\*\*\*The web version is much easier to navigate for outcome based reporting. \*\*\*

## <u>How to Access Student Marks</u> (Website)

District Code NTPH

On your phone or computer go to <a href="https://brsd.powerschool.com/public/home.html">https://brsd.powerschool.com/public/home.html</a>. This link can also be found on our Jack Stuart Website. For fast access <a href="bookmark">bookmark this website as a favourite.</a>

Main Screen

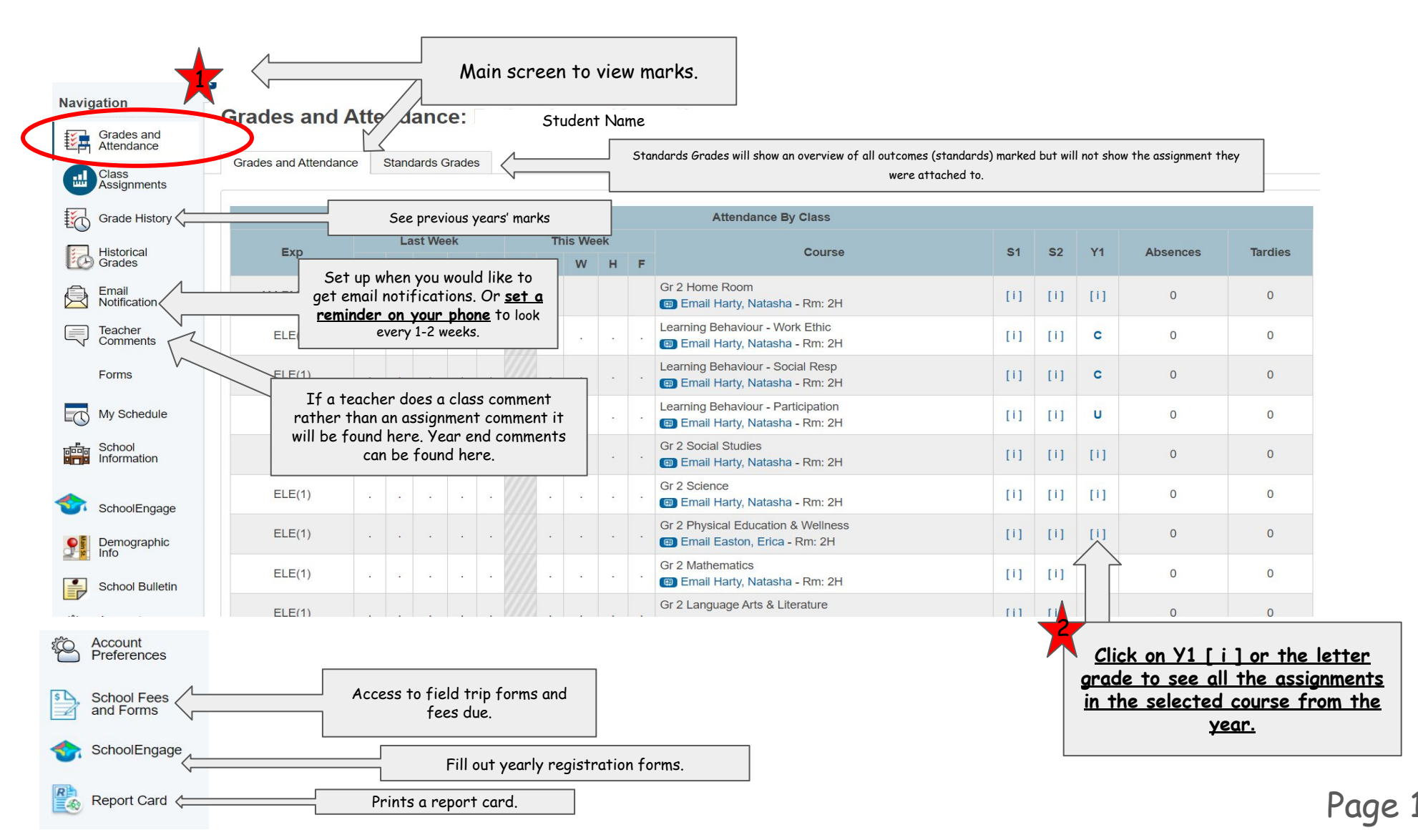

## <u>How to Access Student Marks</u> (Website)

Grades and Attendance Screen - after clicking on the [ i ]

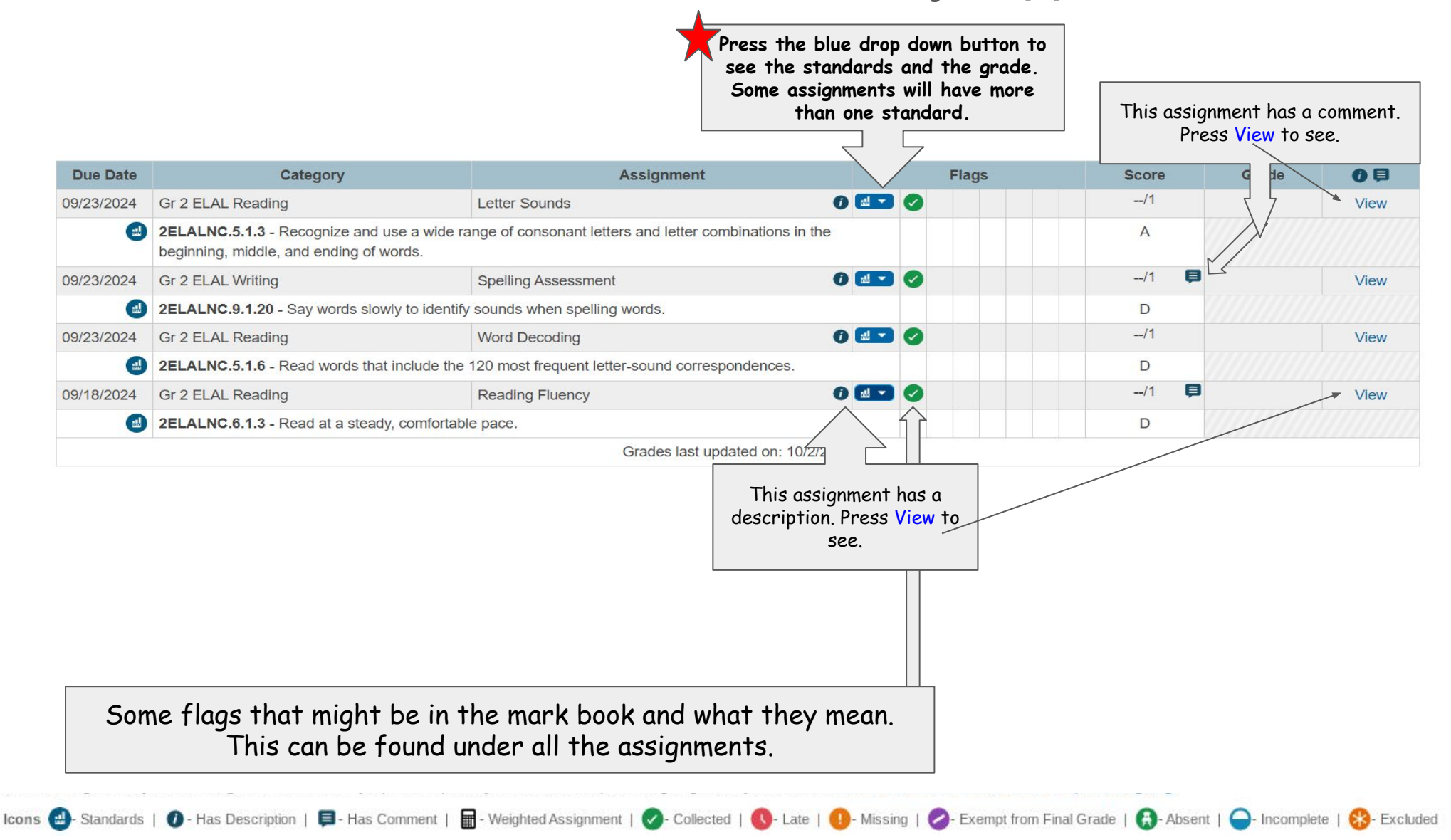

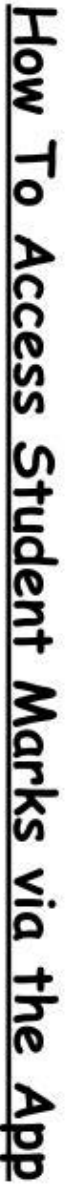

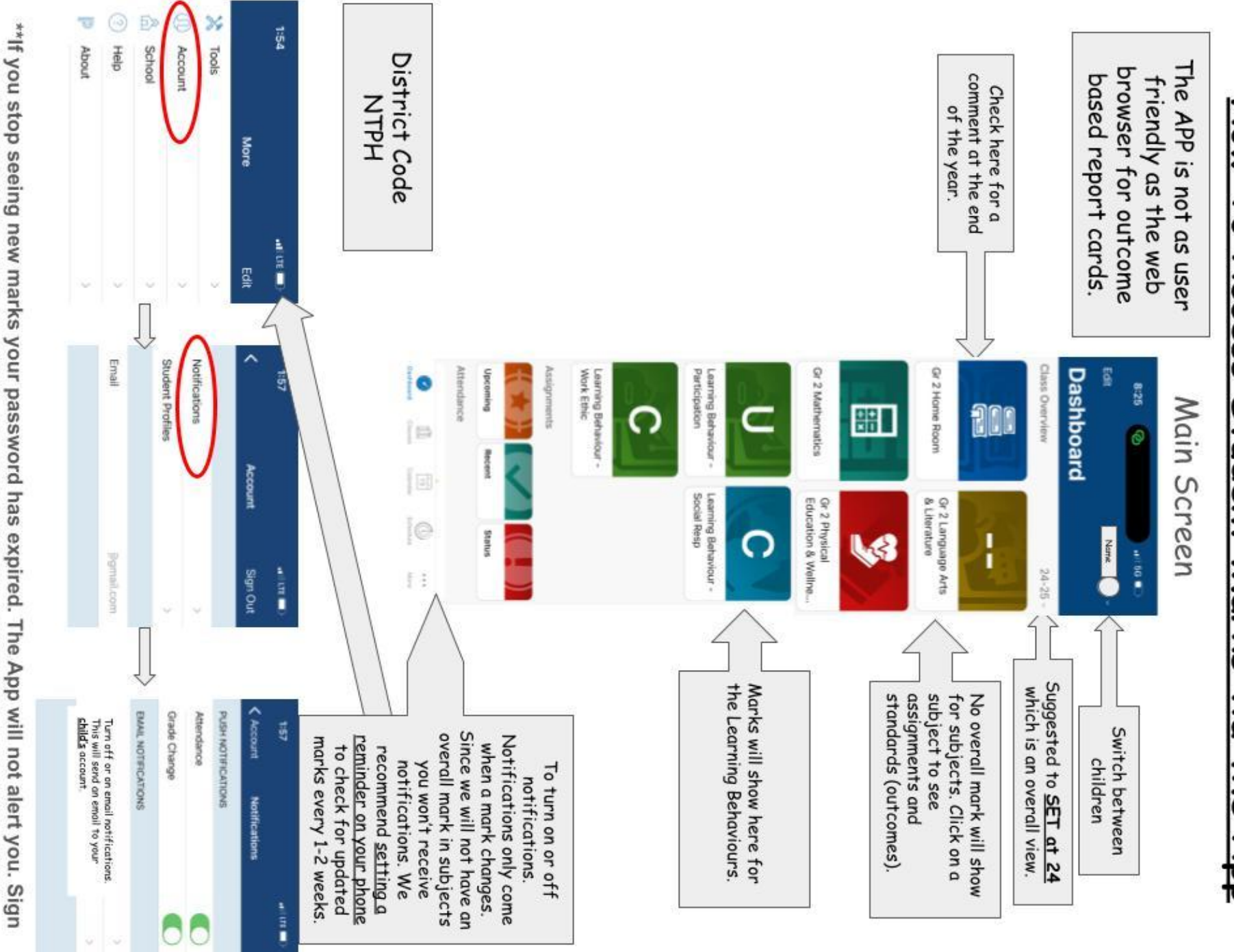

Page 1

into the website to set a new one. Passwords expire every 182 days (about 6 months).

https://brsd.powerschool.com/public/home.html

## How 5 Access Student Marks via the App

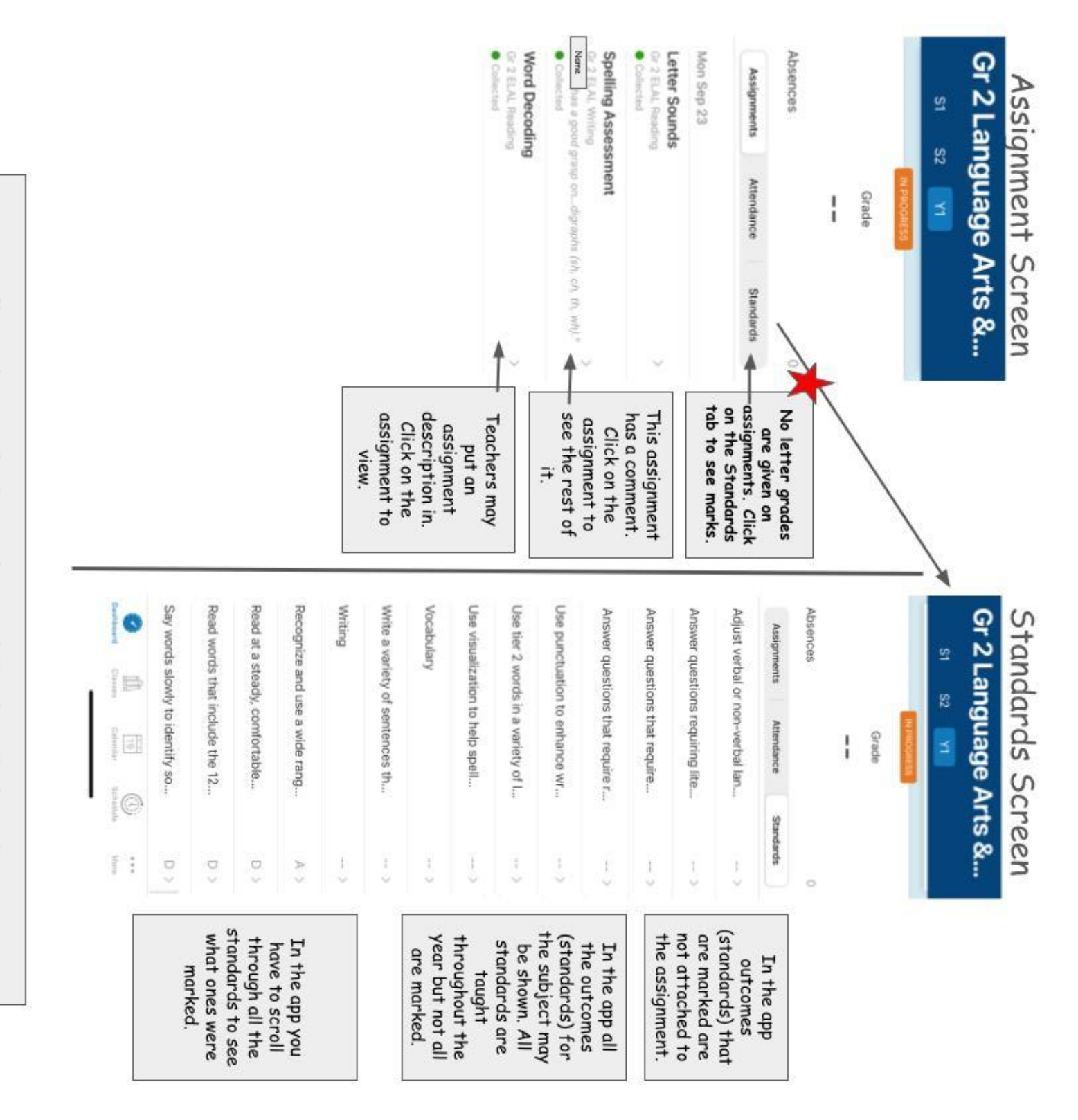

Some flags that might be in the mark book and what they mean.

loos

C Stand

3

| O - Has Description | D - Has Com

ent | B- Weg

| 🛇 - Colected | 🚯 - Late | 🚯 - Missarg | 🔕 - Exemptition Final Grade | 🚯 - Absent | 🚭

1 C-Excluded

Page 2